# HOLOGIC®

## Faxitron<sup>®</sup> Path Radiografiesysteem voor specimens

### **SNELSTARTGIDS**

#### 1. OPSTARTEN

- Zorg ervoor dat de voedingsschakelaar aan de achterzijde van de Faxitron Path-kast op de stand ON (Aan) staat
- Draai de sleutel aan de voorzijde van de Faxitron
  Path-kast naar de stand aan
- Zet de computer en monitor aan

#### 2. SOFTWARE STARTEN

- Controleer of er zich niets in de röntgenkast van de Faxitron Path bevindt
- Dubbelklik op het pictogram **Vision** in het midden van het bureaublad

#### **3. KALIBREREN**

 U wordt bij het aanmelden gevraagd om een kalibratie uit te voeren. Klik op de knop 'Calibrate' (Kalibreren) om door te gaan

#### 4. PATIËNTGEGEVENS

- Klik op **'Start Procedure'** (Procedure starten)
- Klik op 'Select from Worklist' (Vanuit werklijst selecteren)
- Zoek de naam van de patiënt op en dubbelklik erop
- Vul lege vereiste velden in, zoals 'Laterality' (Lateraliteit)
- Klik op 'Accept' (Accepteren)

#### **5. RÖNTGENOPNAME MAKEN**

- Plaats specimen(s) in de röntgenkast van de Faxitron
  Path gebruik indien nodig de vergrotingstray
- Druk op de groene knop 'X-ray' (Röntgen) om röntgenstraling te activeren – het beeld verschijnt na een paar seconden

#### 6. BEELD MANIPULEREN

- Houd de linkermuisknop ingedrukt en versleep de muis om de helderheid en het contrast voor de functie 'window/level' (venster/niveau) aan te passen
- Klik op **Adjust zoom** (Zoom aanpassen) om het beeld voor weergave te vergroten

#### 7. OP PACS OPSLAAN

 Klik op de knop 'PACS Store' (PACS oplaan) aan de linkerzijde van het scherm

#### 8. AFDRUKKEN

 Klik op de knop 'PACS Print' (PACS afdrukken) aan de linkerzijde van het scherm

#### 9. UITSCHAKELEN

- Klik op de knop 'System Shutdown' (Systeem uitschakelen) aan de linkerzijde en klik vervolgens op 'OK'
- Draai de **sleutel** in de Faxitron Path-kast naar de stand **uit**

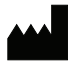

Hologic, Inc. 36 Apple Ridge Road Danbury, CT 06810 VS 1.800.447.1856 www.hologic.com www.hologic.com/package-inserts

| EC | REP |
|----|-----|
|    |     |

Hologic, BV Da Vincilaan 5 1930 Zaventem België Tel.: +32 2 711 46 80 Fax: +32 2 725 20 87

#### AU-SPONSOR Hologic Pty Ltd

Suite 302, Level 3 2 Lyon Park Road Macquarie Park NSW 2113 Tel.: 02 9888 8000 CE

Faxitron Path-systeem, ook bekend als het PathVision-systeem

5081-4001-1500 Rev. 022 (8/21) Hologic Inc. ©2021 Alle rechten voorbehouden. Hologic, Path, PathVision, Faxitron en The Science of Sure zijn handelsmerken en/of gedeponeerde handelsmerken van Hologic, Inc. en/of haar dochterondernemingen in de Verenigde Staten en/of andere landere. Deze informatie is bestemd voor medische professionals in de VS en andere markten en is niet bedoeld als reclamemateriaal of promotie waar dergelijke activiteiten verboden zijn. Omdat de producten van Hologic, e8toadcasts en beurzen worden gedistribueerd, is het niet altijd mogelijke om zijn. De controleren waar dergelijke producten worden gebruikt. Neem contact op met uw plaatselijke Hologic-vertegenwoordiger voor specifieke informatie over de producten die in een bepaald land voor verkoop beschikbaar zijn.